# まとめて検索(明治学院大学 Discovery)利用方法

図書館の蔵書と電子資料・オープンアクセス資料などを一度に探せる検索システムです

こんな時に使うと便利です。

・どのデータベースを使えばいいかわからない…

・とりあえず論文を探したい…

・いろんな分野の文献をまとめて探したい…

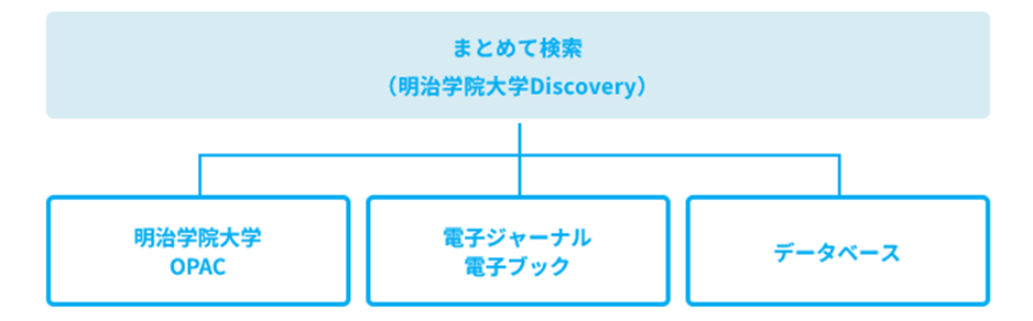

情報量が多いため、絞り込みをしていく必要があります。本学所蔵図書を探している場合は OPAC、 電子ジャーナルをタイトルや ISSN コードで検索する場合は、電子ジャーナルリストから探すなど、 目的に応じて使い分けましょう。また、まとめて検索(明治学院大学 Discovery)での各データ ベースの内容収録にはタイムラグがありますので、最新情報の検索時には注意が必要です。

# 検索する

**总网核索 詳細検索 分類検索** 

Q.検索 全クリア

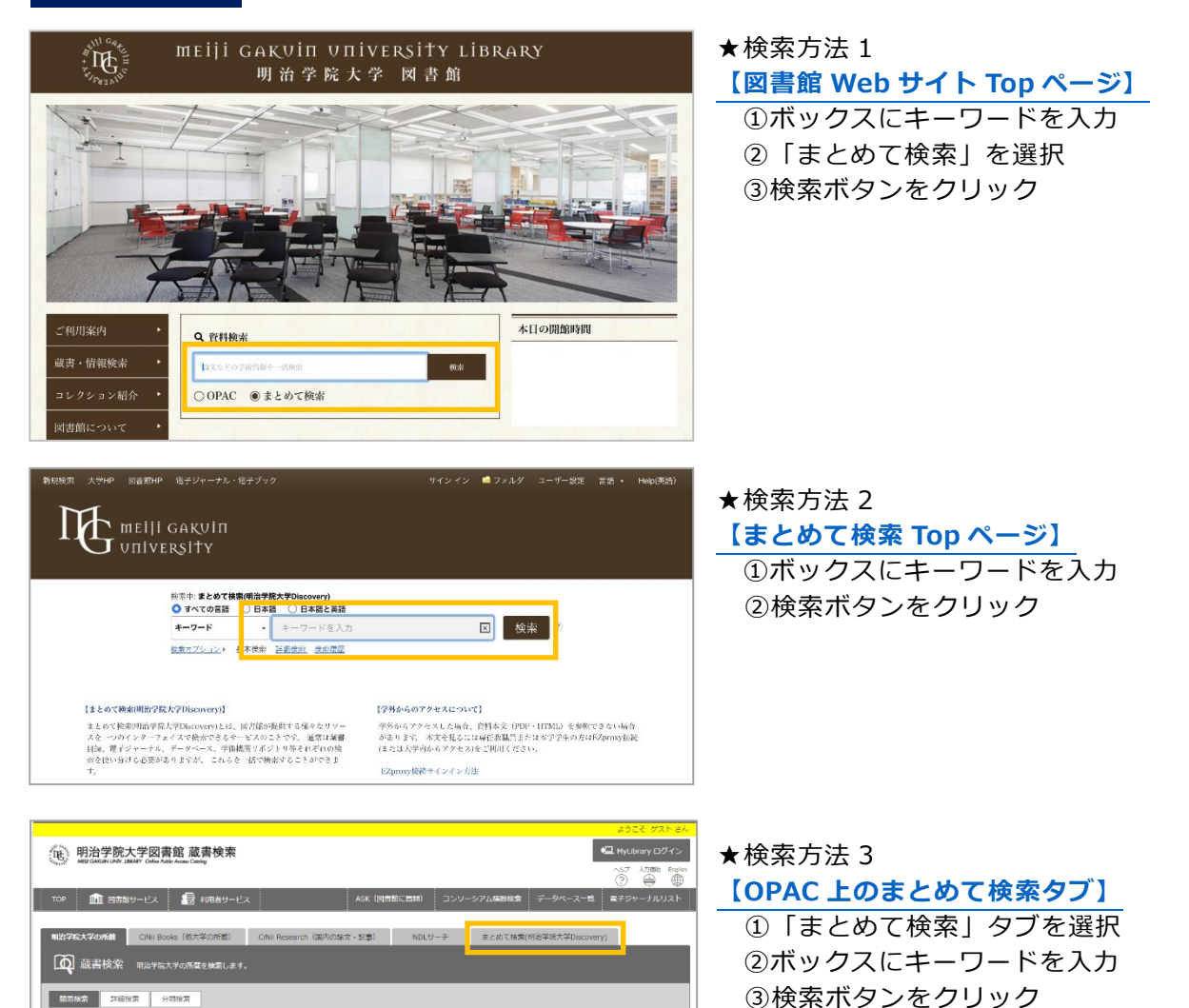

# 検索結果から目的の資料を探す

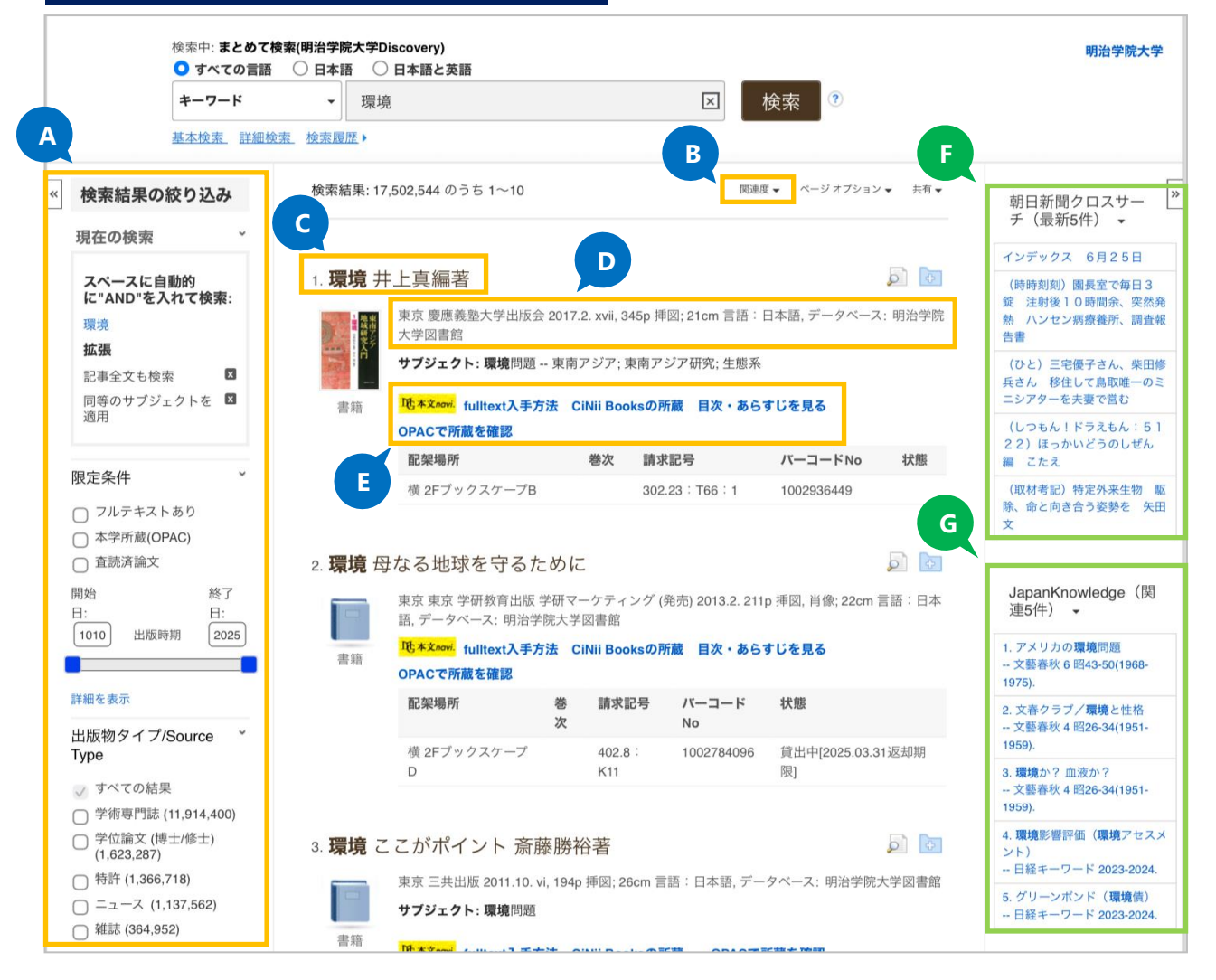

### A 検索結果を絞り込む

出版年、出版物タイプ、サブジェクトなどで検索結 果の絞り込みが可能です。 チェックを入れると検索結果が更新されます。

## B 表示順を並べ変える

関連度、新しい順、古い順に並べ替えが可能です。

#### C 資料名

書籍名、論文名など。クリックで詳細画面が表示されます。

#### D 書誌情報

掲載雑誌名、巻号、どのデータベースでヒットした かなどが表示されます。

#### E 所在情報

オンラインで読めるものや、紙媒体での入手の確認 方法がリンクからわかります。「Full Text Open Access」と表示されている場合、所蔵していなくて もオンライン公開の本文が読めます。

# ★学外からのアクセスについて

学外からアクセスした場合、資料本文(PDF・HTML)を参照できない場合があります。 本文を見るには専任教職員または本学学生の方は <u>EZProxy 接続</u>(または大学内からアクセス)を ご利用ください。

#### F 新聞記事

朝日新聞の記事がヒットします。 明学の学内 WiFi(ネットワーク)に接続していれ ば本文も読めます。

### G 辞書・事典データベース

JapanKnowledge (ジャパンナレッジ)の見出しが ヒットします。 明学の学内 WiFi (ネットワーク) に接続していれ ば本文も読めます。